## Créer une visioconférence avec 3CX

https://syndi-enseignement-second-degre.my3cx.fr:5001/webclient/#/login 2 相 Q 3CX Secrétariat du S3 de Bo -Test 55/10/2021 09:45 09.46 8211461 ence -Numéro de l'exention : ..... Mot de passe : ..... Cliquer sur le lien 3 2 ٠ 8 Q Recherche Δ + . Bordeaux SNES-FSU 001 dic Accueil 100 Gironde SNES 105 SNEP 106 Cliquer sur -"rejoindre Sélectionner maintenant" Réunion pour récupérer le lien à donner aux invités 4 Antes Pro-9 Inviter des participants Autoriser caméra URL du lien ouvert de la réunion : et micro 821146 -5 00006 Sélectionner Cliquer copier le lien de la réunion à sur 🕂 transmettre aux invités 6 10 3CX 🎐 🗔 🛥 😃 🎇 🖧 🗢 🌣 ٠ q 42 00:01:0 Cliquer sur terminer la réunion 11 vé au début de la réunion pour tous les Vous quittez la réunion Sélectionner Auto (c -à-d le pa - Vidéo Vidéo (c -à-d le participant peut act

- Plus tard

## Cliquer sur la roue dentée<sup>l</sup>

décocher les 3 premières propositions et cocher les 3 suivantes puis cliquer sur OK

Saisir la date, l'heure de début et la durée de la réunion Saisir le sujet puis cliquer sur "Créer un meeting" Cliquer sur terminer la réunion

•